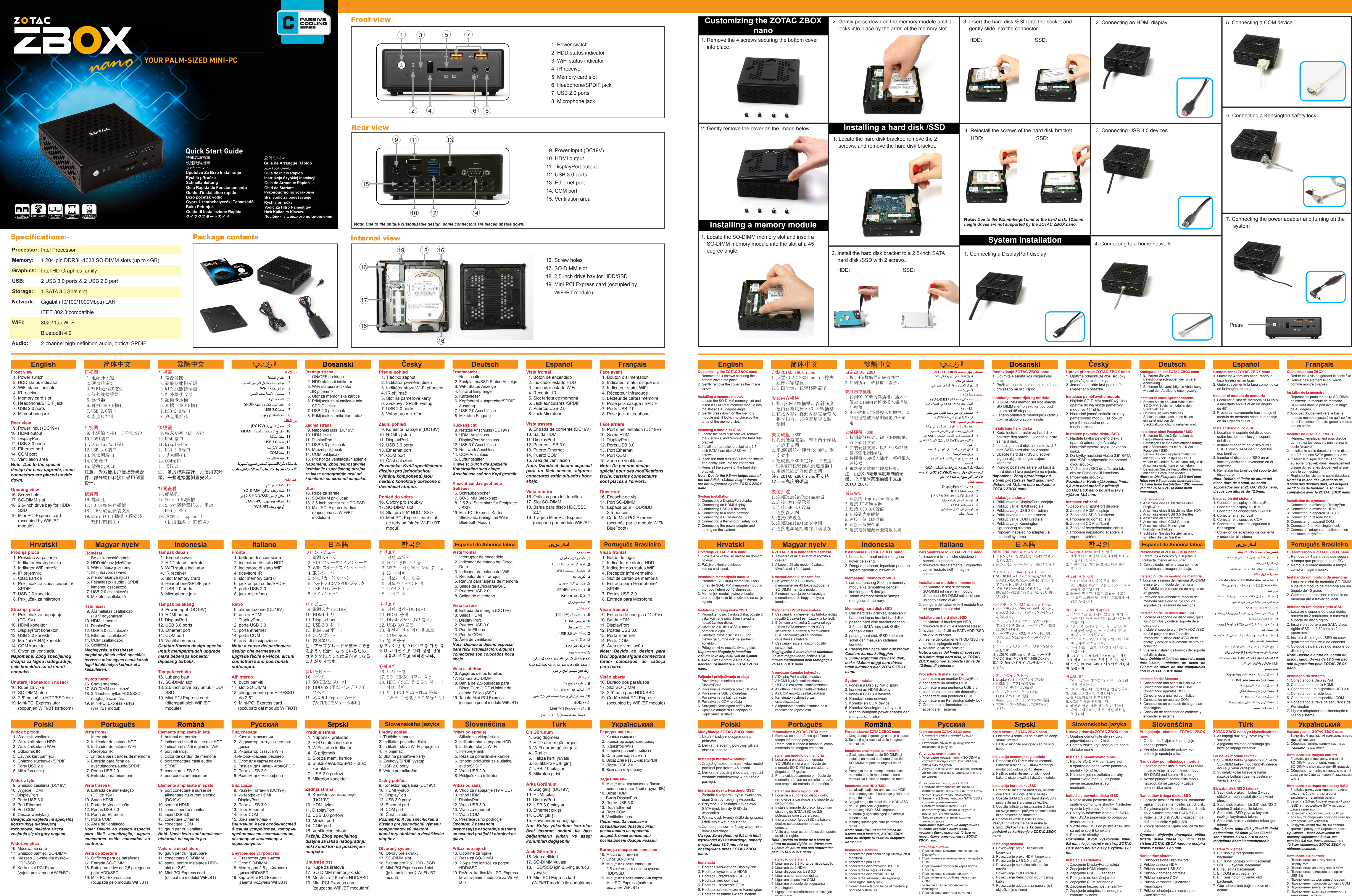

do sistema

включение системы

zapnutie systému

- 7. Priklop adapterja za napajanje in vklop sistema

ввімкнення системи

P/N: 291-SB219-01ZTF